## How can i reset password / security code ?

152 admin October 4, 2024 Tweaks & Configuration 7356

## How to reset the Ezeelogin gateway user password/security code?

**Overview:** This article assists gateway users in resetting their passwords and security codes through the Ezeelogin GUI.

**Step 1:** Log in to Ezeelogin GUI as the user whose password needs to be reset and navigate to **Account -> Password -> New Password -> Enter new password** and save.

| L Welcome, Administrator Logout |     |                                                   |                          |  |
|---------------------------------|-----|---------------------------------------------------|--------------------------|--|
| t≣ Servers ►                    |     | Change password, security code, two factor secret |                          |  |
| Web Portals                     | *   | New Password                                      | Confirm Password         |  |
| ±t Users ►                      |     |                                                   |                          |  |
| Access Control                  |     | Generate New Security Code                        |                          |  |
| © <sub>o</sub> Settings ►       |     |                                                   | Confirm Security Code    |  |
| 🛞 Cluster                       |     | New Access Keyword 😨                              |                          |  |
| Command Guard                   | 1.0 |                                                   | Confirm Access Kauword   |  |
| Account 🔻                       |     | SSH Private Key 😨                                 | Commit Access Reymond    |  |
| <ul> <li>Preferences</li> </ul> |     |                                                   | SSH Key Passphrase 🕑     |  |
| Theme                           | - * |                                                   |                          |  |
| Profile                         |     | h                                                 | Authorization Password 🥹 |  |
| Password                        |     |                                                   |                          |  |
| SSH Log     RDP Recording       | 1   |                                                   |                          |  |
| ▶ SCP Log                       |     |                                                   |                          |  |

Authorization Password: The Authorization Password is the password of the currently logged-in user. For example, if you are logged in as "ezadmin," you should use the password of "ezadmin" user as the Authorization Password.

Step 2: To reset the security code navigate to Account -> Password -> New Security code -> Enter new security code and save.

| Ezeelogin                      |       |                                                   | 🔝 Welcome, Jain Logout   |
|--------------------------------|-------|---------------------------------------------------|--------------------------|
| t≣ Servers ►                   |       | Change paseword, sequrify ends, two factor second |                          |
| Account                        | ~     | Change password, security code, two factor secret |                          |
| <ul> <li>Desformans</li> </ul> |       | New Password                                      | Confirm Password         |
| <ul> <li>Theme</li> </ul>      |       | Generate                                          |                          |
| Key Bindings                   |       | New Security Code                                 |                          |
| ► Profile                      |       |                                                   | Confirm Security Code <  |
| Password                       | 1.10  | Generate                                          |                          |
| Google Authenticator           |       | New Access Reyword 🖤                              |                          |
| <ul> <li>SCP Log</li> </ul>    |       |                                                   | Confirm Access Keyword   |
|                                |       | SSH Private Key 🤍                                 |                          |
|                                | NY CO |                                                   | SSH Key Passphrase 🕢     |
|                                | 1     |                                                   |                          |
| Powered by                     |       |                                                   | Authorization Password @ |
| V ezeelogin.com                |       |                                                   |                          |
|                                |       |                                                   | Cancel Save              |
|                                |       | · · · · · · · · · · · · · · · · · · ·             |                          |

## **Related Articles:**

How to reset the Ezeelogin admin user password on the new customer portal?

How to reset the Ezeelogin admin user password from the old customer portal?

Is it possible to disable security codes in the ssh gateway?

Online URL: https://www.ezeelogin.com/kb/article/how-can-i-reset-password-security-code-152.html